## Continuum of Care (CoC) New Project Listing

### Instructions:

Prior to starting the New Project Listing, Collaborative Applicants should carefully review the "CoC Priority Listing Detailed Instructions" and the "CoC Project Listing Instructional Guide", both of which are available at: https://www.hudexchange.info/e-snaps/guides/coc-program-competition-resources.

To upload all new project applications that have been submitted to this CoC Project Listing, click on the "Update List" button. This process may take a few minutes based upon the number of new projects submitted that need to be located in the e-snaps system. The Collaborative Applicant may update each of the Project Listings simultaneously. The Collaborative Applicant can wait for the Project Listings to be updated or can log out of e-snaps and come back later to view the updated list(s). To review a project on the New Project Listing, click on the magnifying glass next to each project to view project details. To view the actual project application, click on the orange folder. If there are errors identified by the Collaborative Applicant, the project can be amended back to the project applicant to make the necessary changes by clicking on the amend icon. The Collaborative Applicant has the sole responsibility for ensuring all amended projects are resubmitted and appear on this project listing BEFORE submitting the CoC Priority Listing in e-snaps.

| Project<br>Name          | Date<br>Submitte<br>d    | Comp<br>Type | Applican<br>t Name        | Budget<br>Amount | Grant<br>Term | Rank | PH/Reall<br>oc   | PSH/RR<br>H | Expansi<br>on |
|--------------------------|--------------------------|--------------|---------------------------|------------------|---------------|------|------------------|-------------|---------------|
| FOW -<br>DV CE<br>(2018) | 2018-08-<br>10<br>08:15: | SSO          | Family of<br>Woodsto.<br> | \$15,000         | 1 Year        |      |                  |             | Yes           |
| Ulster<br>County<br>Coo  | 2018-08-<br>10<br>11:43: | SSO          | RUPCO                     | \$24,750         | 1 Year        |      | Reallocati<br>on |             |               |
| PEOPLe<br>Home<br>Again  | 2018-08-<br>13<br>16:02: | PH           | PEOPLe,<br>Inc.           | \$60,114         | 1 Year        |      | Both             | PSH         | Yes           |

| Project Priority List FY2018 | Page 1 | 08/16/2018 |
|------------------------------|--------|------------|
|------------------------------|--------|------------|

# Continuum of Care (CoC) Renewal Project Listing

### Instructions:

Prior to starting the New Project Listing, Collaborative Applicants should carefully review the "CoC Priority Listing Detailed Instructions" and the "CoC Project Listing Instructional Guide", both of which are available at: https://www.hudexchange.info/e-snaps/guides/coc-program-competition-resources.

To upload all renewal project applications that have been submitted to this Renewal Project Listing, click on the "Update List" button. This process may take a few minutes based upon the number of renewal projects that need to be located in the e-snaps system. The Collaborative Applicant may update each of the Project Listings simultaneously. The Collaborative Applicant can wait for the Project Listings to be updated or can log out of e-snaps and come back later to view the updated list(s). To review a project on the Renewal Project Listing, click on the magnifying glass next to each project to view project details. To view the actual project application, click on the orange folder. If there are errors identified by the Collaborative Applicant, the project can be amended back to the project applicant to make the necessary changes by clicking on the amend icon. The Collaborative Applicant has the sole responsibility for ensuring all amended projects are resubmitted and appear on this project listing BEFORE submitting the CoC Priority Listing in e-snaps.

The Collaborative Applicant certifies that there is a demonstrated need for all renewal permanent supportive housing and rapid re-housing projects listed on the Renewal Project Listing.

The Collaborative Applicant does not have any renewal permanent supportive housing or rapid re-housing renewal projects.

| Project<br>Name         | Date<br>Submitted        | Grant<br>Term | Applicant<br>Name     | Budget<br>Amount | Rank | PSH/RRH | Comp<br>Type | Consolida<br>tion Type |
|-------------------------|--------------------------|---------------|-----------------------|------------------|------|---------|--------------|------------------------|
| RSS Ulster<br>- OASA    | 2018-08-<br>03<br>10:40: | 1 Year        | Rehabilitati<br>on Su | \$172,316        |      | PSH     | PH           |                        |
| PEOPLe<br>Home<br>Again | 2018-08-<br>03<br>18:09: | 1 Year        | PEOPLe,<br>Inc.       | \$65,598         |      | PSH     | PH           |                        |
| FOW -<br>Adult CMS<br>S | 2018-08-<br>08<br>13:52: | 1 Year        | Family of<br>Woodsto  | \$227,989        |      | PSH     | PH           |                        |

| Project Priority List FY2018 | Page 2 | 08/16/2018 |
|------------------------------|--------|------------|
|------------------------------|--------|------------|

| FOW -<br>RRH<br>Familie    | 2018-08-<br>08<br>14:54: | 1 Year | Family of<br>Woodsto     | \$97,452  | <br>RRH | PH   |                           |
|----------------------------|--------------------------|--------|--------------------------|-----------|---------|------|---------------------------|
| FOW -<br>Adult CMS<br>F    | 2018-08-<br>08<br>12:18: | 1 Year | Family of<br>Woodsto     | \$139,756 | <br>PSH | PH   |                           |
| Ulster CoC<br>HMIS (       | 2018-08-<br>07<br>13:29: | 1 Year | Corporatio<br>n for A    | \$70,350  |         | HMIS |                           |
| FOW -<br>ACMS<br>SHP 1     | 2018-08-<br>09<br>11:39: | 1 Year | Family of<br>Woodsto     | \$80,916  | <br>PSH | PH   | Individual                |
| FOW -<br>RRH DVS<br>(2018) | 2018-08-<br>09<br>08:29: | 1 Year | Family of<br>Woodsto     | \$79,423  | <br>RRH | PH   |                           |
| FOW -<br>ACMS<br>SHP 2     | 2018-08-<br>09<br>12:18: | 1 Year | Family of<br>Woodsto     | \$65,886  | <br>PSH | PH   | Individual                |
| FOW -<br>MidWay<br>(2018)  | 2018-08-<br>09<br>20:37: | 1 Year | Family of<br>Woodsto     | \$91,667  |         | ТН   |                           |
| FOW -<br>SHP<br>Familie    | 2018-08-<br>09<br>15:42: | 1 Year | Family of<br>Woodsto     | \$146,802 | <br>PSH | PH   | Fully<br>Consolidat<br>ed |
| GCI<br>Ulster-<br>Family   | 2018-08-<br>10<br>11:15: | 1 Year | Gateway<br>Communit<br>y | \$46,891  | <br>PSH | PH   |                           |

| Project Priority List FY2018 | Page 3 | 08/16/2018 |
|------------------------------|--------|------------|
|------------------------------|--------|------------|

# Continuum of Care (CoC) Planning Project Listing

### Instructions:

Prior to starting the CoC Planning Project Listing, Collaborative Applicants should carefully review the "CoC Priority Listing Detailed Instructions" and the "CoC Project Listing Instructional Guide," both of which are available at: https://www.hudexchange.info/e-snaps/guides/coc-program-competition-resources.

To upload the CoC planning project application that has been submitted to this CoC Planning Project Listing, click on the "Update List" button. This process may take a few minutes as the project will need to be located in the e-snaps system. The Collaborative Applicant may update each of the Project Listings simultaneously. The Collaborative Applicant can wait for the Project Listings to be updated or can log out of e-snaps and come back later to view the updated list(s). To review the CoC Planning Project Listing, click on the magnifying glass next to view the project details. To view the actual project application, click on the orange folder. If there are errors identified by the Collaborative Applicant, the project can be amended back to the project applicant to make the necessary changes by clicking on the amend icon.

Only one CoC Planning project application can be submitted by a Collaborative Applicant and must match the Collaborative Applicant information on the CoC Applicant Profile. Any additional CoC Planning project applications must be rejected.

| Project Name         | Date Submitted       | Grant Term | Applicant Name | Budget Amount | Comp Type            |
|----------------------|----------------------|------------|----------------|---------------|----------------------|
| Ulster CoC<br>Planni | 2018-08-07<br>10:56: | 1 Year     | RUPCO          | \$33,982      | CoC Planning<br>Proj |

| Project Priority List FY2018 | Page 4 | 08/16/2018 |
|------------------------------|--------|------------|
|------------------------------|--------|------------|